## 網購口罩怎麼買? 手機、健保卡綁定「健保快易通App」懶人包

## Mua khẩu trang như thế nào? điện thoại di động ,kết hợp với thẻ bảo hiểm 「Ứng dụng tự động bảo hiểm

App \_

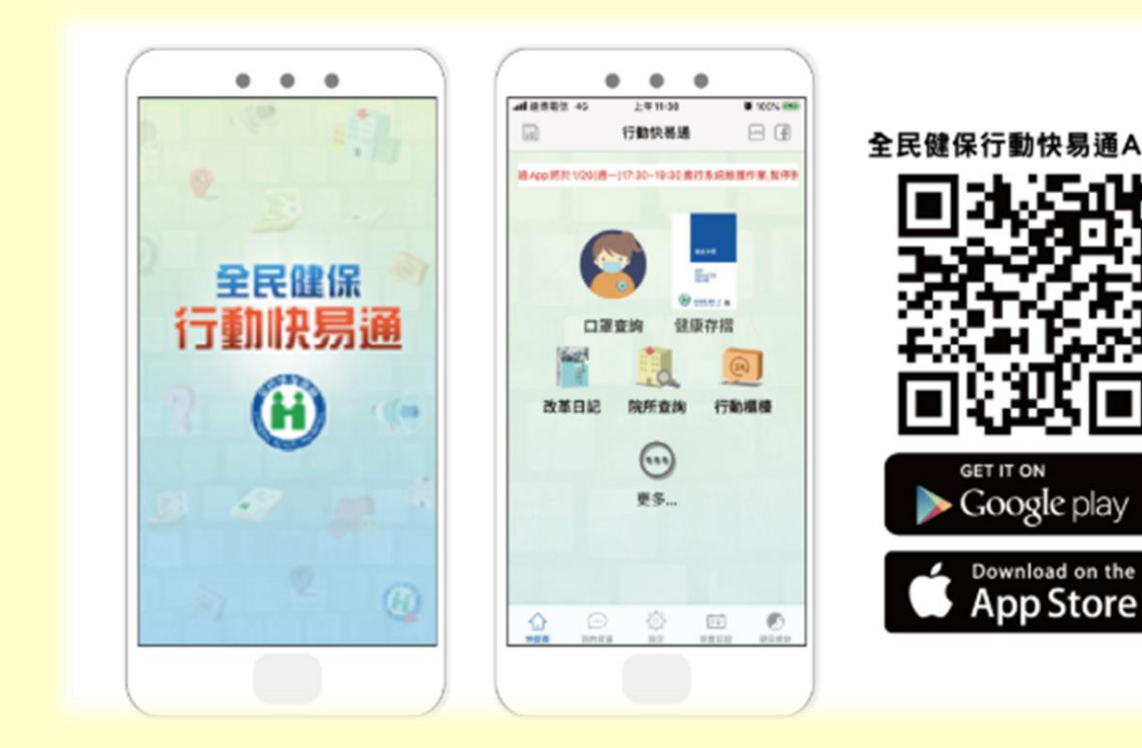

中越版

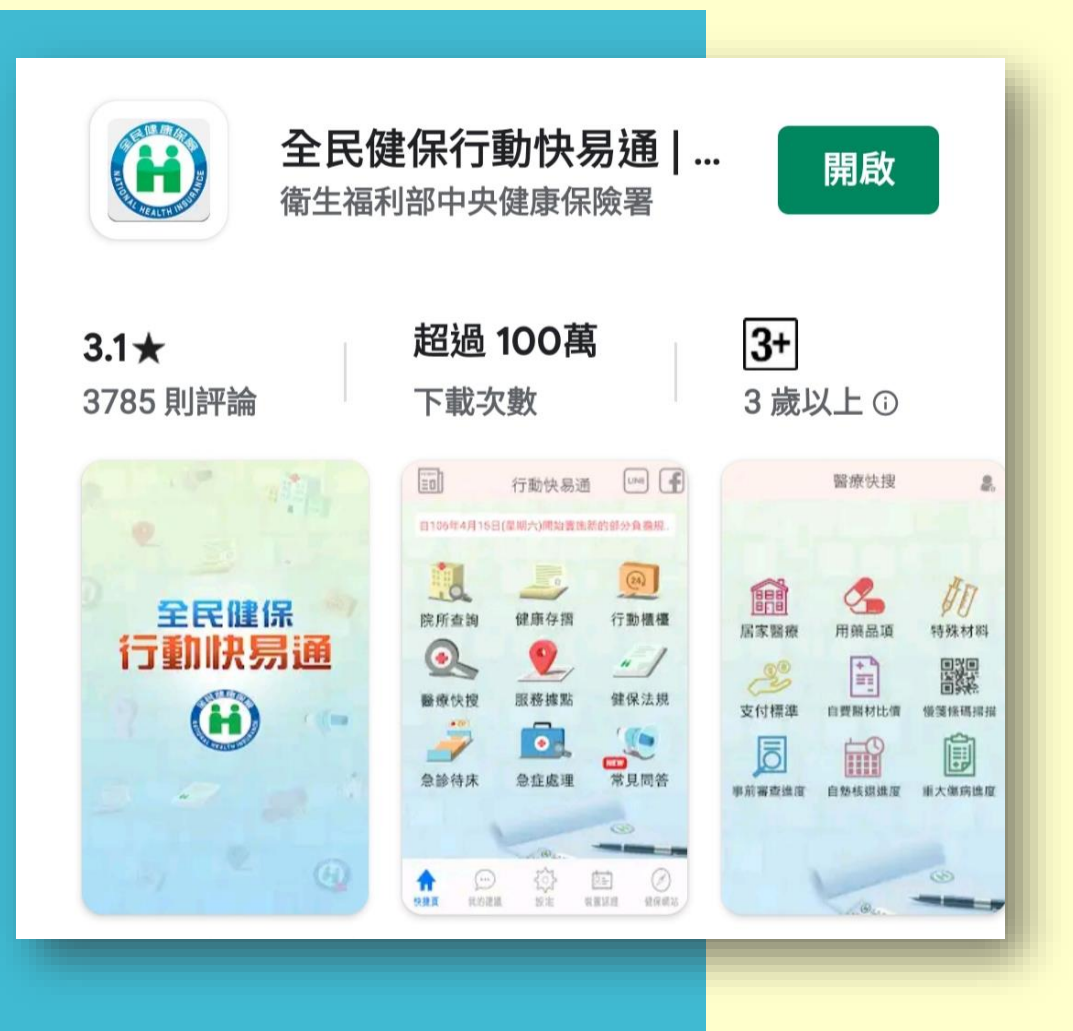

如何用手機購買口罩?第一步得使用手機或平 板在Google play及Apple store搜尋「健保快易 通」、「健康存摺」下載「全民健保行動快易 通|健康存摺APP」,完成安裝後開啟程式。

sử dụng điện thoại bằng cách nào có thể mua khẩu trang? Bước1 có thể sử dụng điện thoại hoặc máy tính bảng , Trên Google Play và Apple Store Tìm kiếm 「 Bảo hiểm y tế 」、「 Sổ khám bệnh 」 Tải xuống, 「APP Bảo hiểm y tế quốc gia Autotool | Sổ khám bệnh vào chương trình cài đặt ΞD LINE 行動快易通 健康存摺新功能!馬上登入杳詢「口罩購買紀錄」!!.. 健康存摺 MY HEALTH 自我照顾 健康一生 翻 口罩查詢 1 改革日記 院所查詢 行動櫃檯 初次使用APP,請點選「健康存摺」、「行動櫃檯」或 首頁下方「裝置認證」,以「手機快速認證(操作步驟 請點入)」或「裝置碼認證(需使用電腦及讀卡機)→ 使用健保卡或使用自然人憑證」方式進行「行動裝置認 證」。

Bước1 sử dụng Trên Google Play và Apple Store Tìm kiếm Sổ khám bệnh Tải xuống, 「qua`y di động」 hoặc trang đâ`u wed side 「chứng nhận trang bị」 vi` 「nhận chứng to´c độc nhanh của ma´y điện thoại (nhâ´n va`o thao ta´c chỉ dẩn)」 hoặc 「chứng nhận ma~ trang bị (câ`n đế´n ma´y ti´n va` ma´y đọc thể) → sử dụng thẻ bảo hiểm y tế hoặc sử dụng thẻ chứng minh thông qua mạng」 phương thức tiến hành 「chứng nhận ma~ bằng ma´y ti´nh va` ma´y đọc thể để xác thực」.

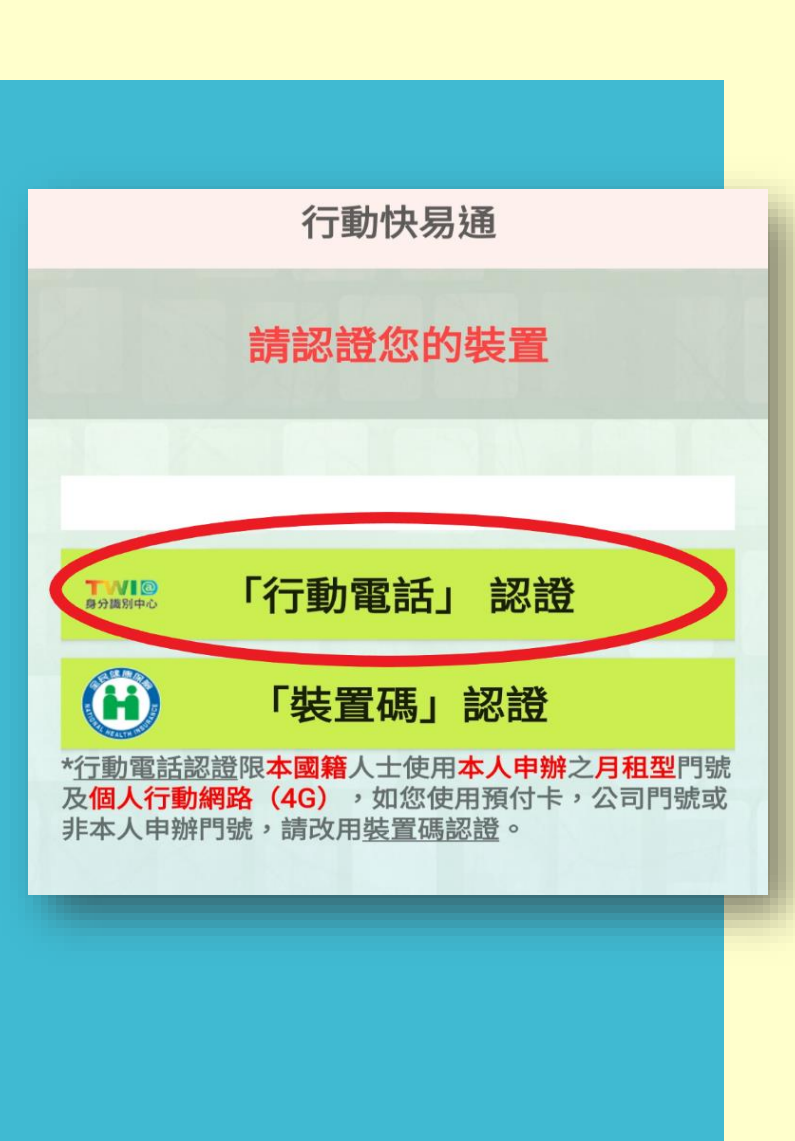

### 以行動電話認證 du`ng[Điện thoại di động] để xác nhận

為確保個人就醫及健康資料安全,【行動電話認證】限 「本國籍」人士使用「本人申辦」的「月租型門號」及 「個人4G行動網路」,才能經由門號所屬的電信業者確 認身分。

# Để đảm bảo sự an toàn của thông tin y tế và sức khỏe cá nhân,

[xác thực bằng điện thoại di động] được giới hạn cho những người "quốc tịch trong nước" sử dụng ,"số cửa cho thuê hàng tháng" và "mạng di động 4G cá nhân", co´ thể thông qua ha~ng viê~n thông xa´c nhận sô´ điện thoại va` thân phận người xử dụng

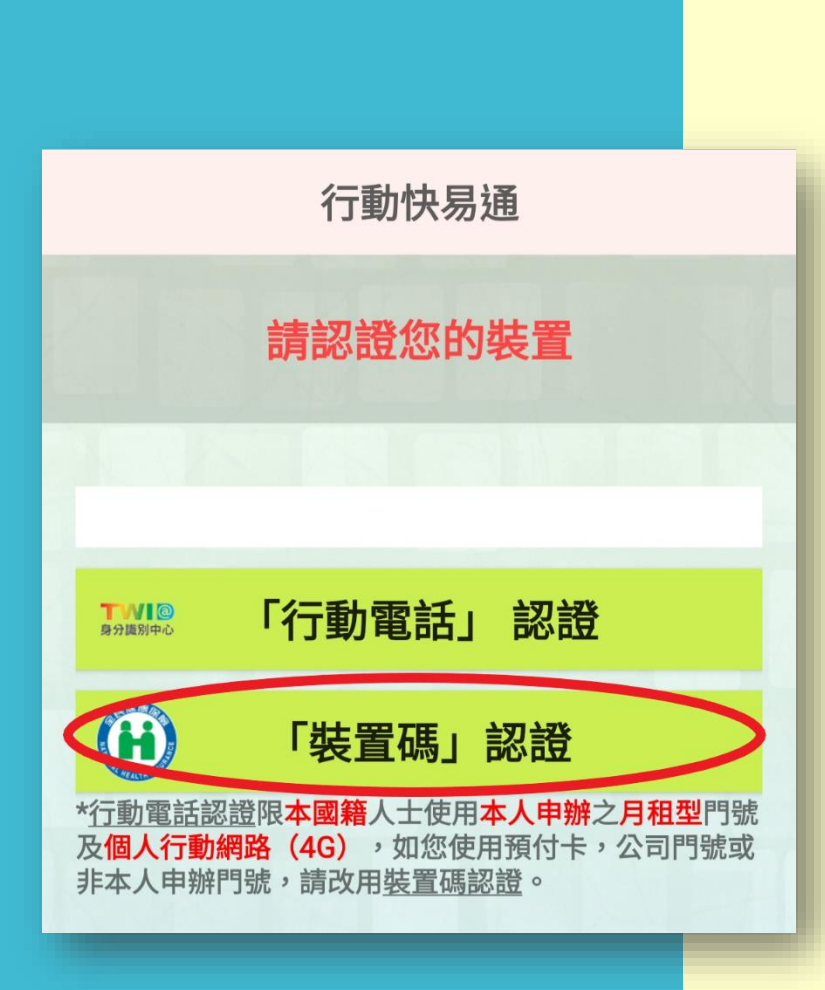

### 裝置碼認證 xác thực mã thiết bị

若民眾使用預付卡、或門號非本人申辦、使用公 司門號,請改用【裝置碼認證】。

Nếu người sử dụng thẻ trả tiê`n trước,hoặc du`ng sô´ điện thoại không phải tên của mi`nh xin ,hoặc du`ng sô´ điện thoại của công ty , vui lòng sử dụng [xác thực mã thiết bị] thay thế

#### 以【健保卡】進行認證 dùng[**thẻ khám bệnh** ] để xác nhận

| 衛生福利部中央健康保險署<br>National Health Insurance administration                                                                                                    | 請準備健保卡及讀卡機至本署「健保卡<br>網路服務註冊系統」                                                                                                    |
|----------------------------------------------------------------------------------------------------|----------------------------------------------------------------------------------------------------|
| MINISTRY OF HEALTH AND WELFARE  CONSTRUCTION OF HEALTH AND WELFARE  CONSTRUCTION OF HEALTH AND WELFARE  CONSTRUCTION  CONSTRUCTION | Vui lòng chuẩn bị thẻ bảo hiểm y tế va`<br>ma´y đọc thể đê´n sở y tê´ 「Hệ thống<br>đăng ký dịch vụ mạng thẻ bảo hiểm y tế」           |
| (本署各地聯合服務中心及連編辦公室)<br>首次登入請先申請 重寄認證信 健保卡網路註冊FAQ<br>忘記註冊密碼 删除註冊申請 讀取健保卡發生錯誤說明<br>→使用於註冊申請                                                                                                    | 點選「首次登入請先申請」之連結・依<br>步驟完成申請並完成「電子信箱認證」。                                                                                              |
| *確保證理服務導線。<br>市話撥打:0800-030-598<br>或4128-678(不頻加區域碼)<br>手機請改撥:(02)4128-678<br>資訊技術諮詢專線:(07)231-8122 臺土業務組:(02)2523-2388 中區業務組:(04)2258-3988<br>北區業務組:(03)433-9111 高屏業務組:(07)231-5151<br>南區業務組:(06)224-5678 東區業務組:(03)833-2111<br>最佳瀏覽環境:螢幕解析度 1024x768 隱私播政策   資訊安全政策   著作權登明                                                                                                    | Nhấp vào liên kết <sup>୮</sup> Vui lòng đăng ký cho<br>lần đăng nhập đầu tiên 」, làm theo các<br>bước để hoàn thành ứng dụng và hoàn |

thành <sup>r</sup> xác nhận bằng E-mail J.

#### 以【健保卡】進行認證 dùng[**thẻ khám bệnh**]để xác nhận

| 衛生福利部中央健康保險署<br>Antional Health Insurance administration<br>Ministry of Health and Welfare<br>健保長路限務課題 |                                         |                    |                          |  |  |  |  |  |
|----------------------------------------------------------------------------------------------------|-----------------------------------------|--------------------|--------------------------|--|--|--|--|--|
| 計冊密碼                                                                                                   | 服務項目                                    | ***                | 設定須知                     |  |  |  |  |  |
|                                                                                                    | ARCINISCI                               | 24.00              | ILAL JOH                 |  |  |  |  |  |
|                                                                                                    | 1. 行動裝置                                 | 認證 1.              | 電腦環境說明                   |  |  |  |  |  |
| 請插入健保卡後,輸入註冊密碼再按【登入】                                                                                   | <b>鈕</b> 2. 行動裝置                        | 管理作業 2.            | 健保卡網路服務註冊使用說明            |  |  |  |  |  |
| 如需申請健保卡註冊停用,請持身分證明文件臨櫃                                                                                 | <sup>辦理</sup> 3. 基本資料                   | 異動                 |                          |  |  |  |  |  |
| (本署各地聯合服務中心及連絡辦公室)                                                                                     | 4. 註冊密碼                                 | 變更                 |                          |  |  |  |  |  |
| 首次登入請先申請重                                                                                              | 寄認證信 <b>健保卡網路</b> 記                     | EHIFAQ             | 健康存摺 通人继保                |  |  |  |  |  |
| 忘記註冊密碼                                                                                                 | 4                                       | 錯誤說明               | MYHEALTHBANK SIGIEG BRIT |  |  |  |  |  |
| ·健保諮詢服務專編<br>·健保諮詢服務專編                                                                                 | ng ký mật mã                            |                    |                          |  |  |  |  |  |
| 市話撥打                                                                                                   | <b>堂北耒扬祖</b> →(02)2525-2588             | 中區業務組:             | (04)2258-3988            |  |  |  |  |  |
| 手機請改撥:(02)4128-678                                                                                     | 北區業務組: (03)433-9111                     | 高屏業務組:             | (07)231-5151             |  |  |  |  |  |
| 資訊技術諮詢專線: (07)231-8122                                                                                 | □ ● ● ● ● ● ● ● ● ● ● ● ● ● ● ● ● ● ● ● | 果區美務組·             | (05)055-2111             |  |  |  |  |  |
|                                                                                                    | 取住瀏覽環境:當場解析度 1024x                      | 88 [讀私擢起策   資訊安全政策 | <u>者作權至明</u>             |  |  |  |  |  |

#### 點選「首次登入請先申請」連結

Nhấp vào liên kết "Vui lòng đăng ký cho lần đăng nhập đầu tiên"

#### 以【健保卡】進行認證 dùng[**thẻ khám bệnh** ] để xác nhận

以健保卡登入「健保卡網路服務註冊系

統」點選「行動裝置認證」;點選【產

生裝置認證碼】,畫面顯示QR-Code

du`ng thể y tế đăng nhập <sup>r</sup> Hệ thống

đăng ký dịch vụ mạng thẻ bảo hiểm y tế J

Màn hình hiển thị QR-Code va` mã xác

; bấ m va o 【Tạo mã xác thực thiết bị】,

及裝置認證碼。

thực thiết bị

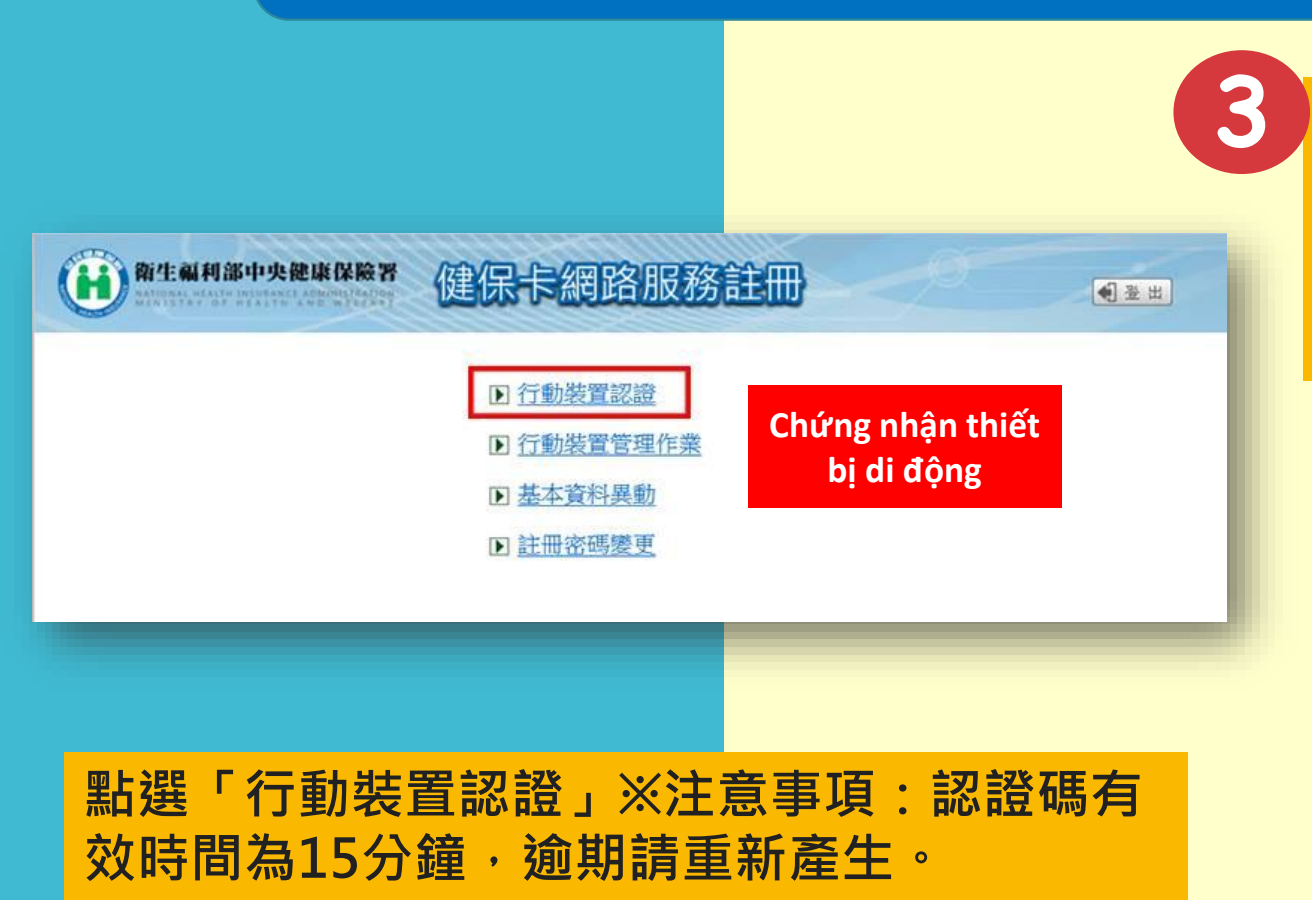

bấ m va o <sup>°</sup> Chứng nhận thiết bị di động J ※Những vấn đề cần chú ý : Mã xác thực có hiệu lực trong 15 phút, quá hạn xin vui lòng đăng ky í lại

#### 以【健保卡】進行認證 dùng[**thẻ khám bệnh** ] để xác nhận

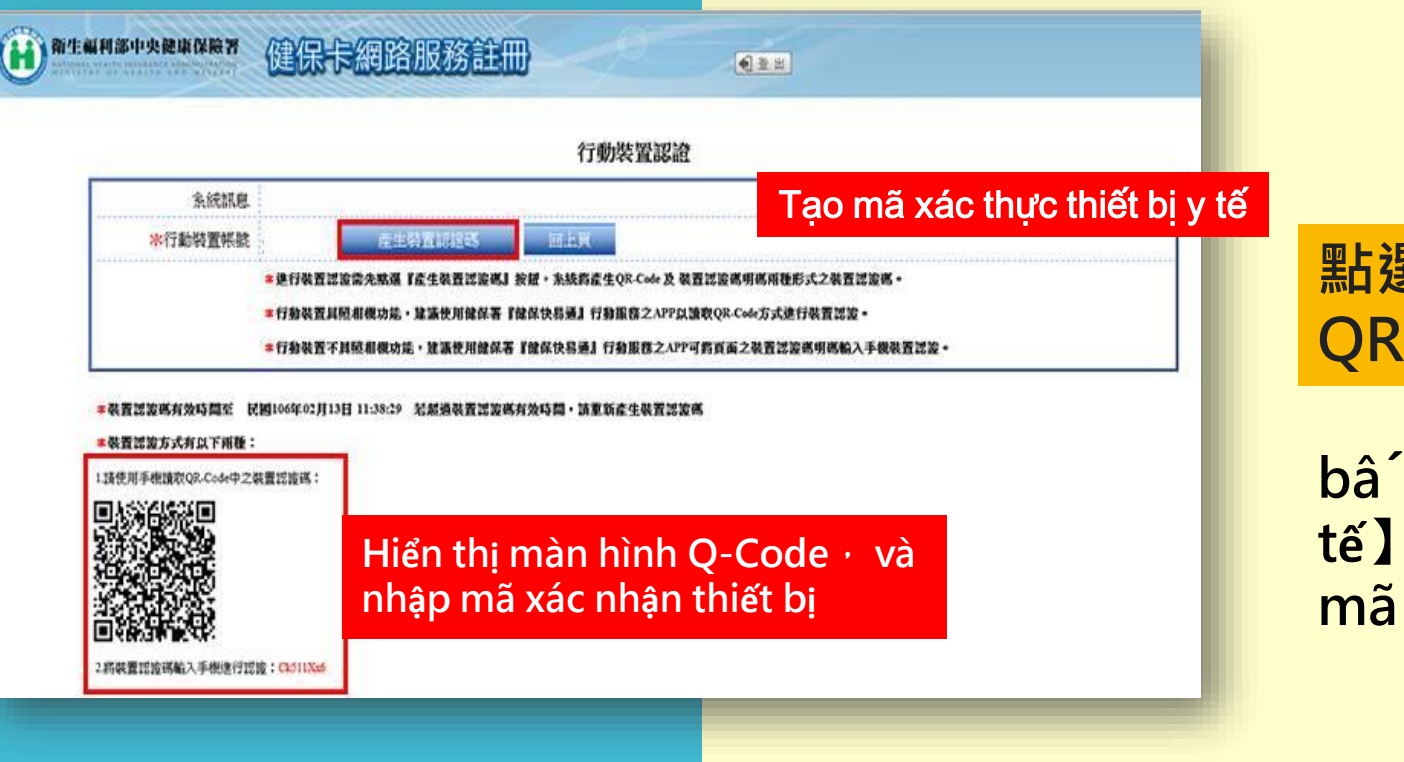

#### 點選【產生裝置認證碼】,畫面顯示 QR-Code及裝置認證碼

bâ´m va`o 【Tạo mã xác thực thiết bị y tế】, màn hình hiển thị QR-Code va` mã xác thực thiết bị

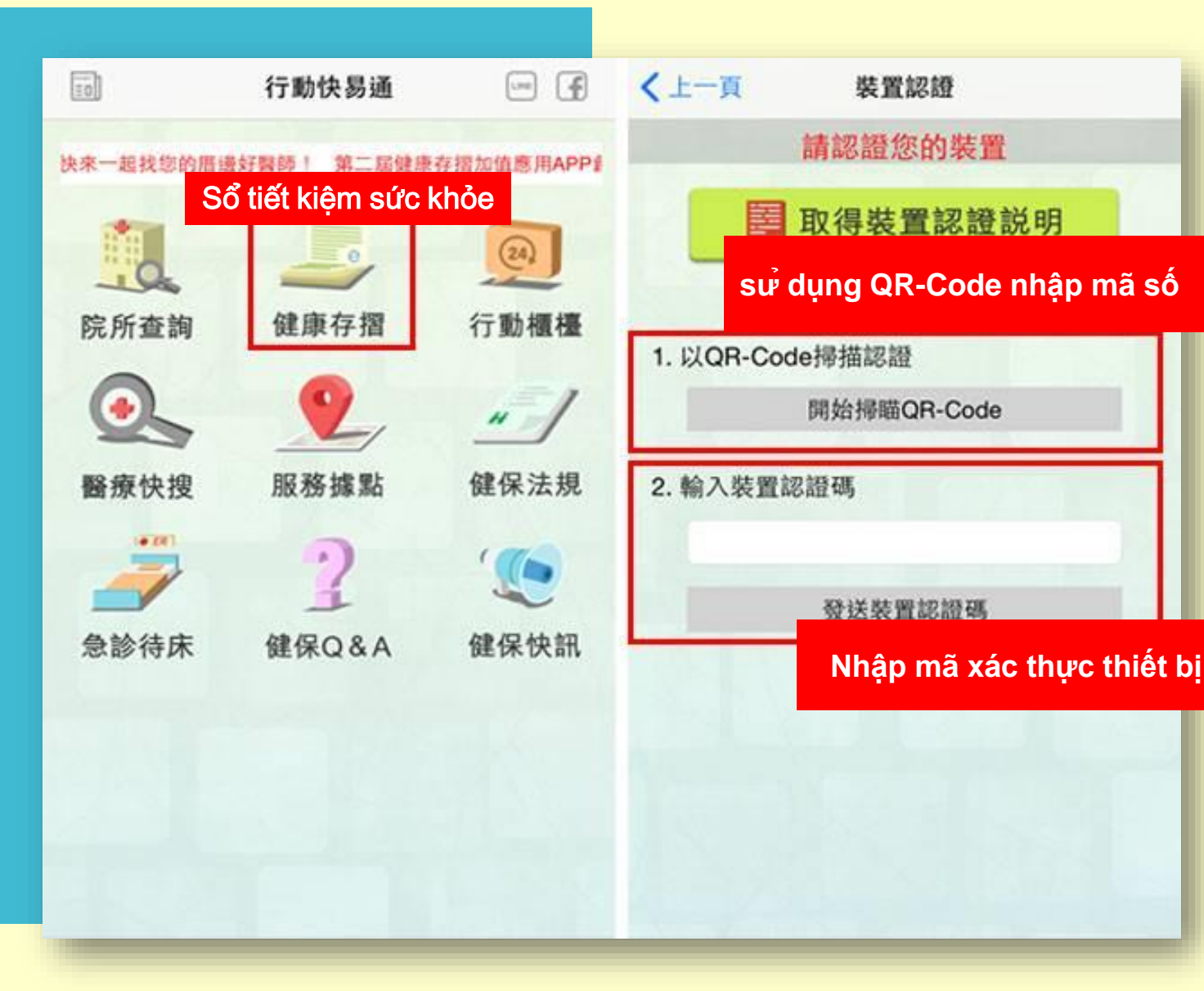

開啟健保快易通APP·點選「健 康存摺」,讀取QR-Code或輸 入裝置認證碼進行認證。

Mở ứng dụng APP bảo hiểm y tế, bâ´m va`o「Sổ tiết kiệm sức khỏe」, đọc mã QR-Code hoặc nhập mã xác thực thiết bị để xác thực

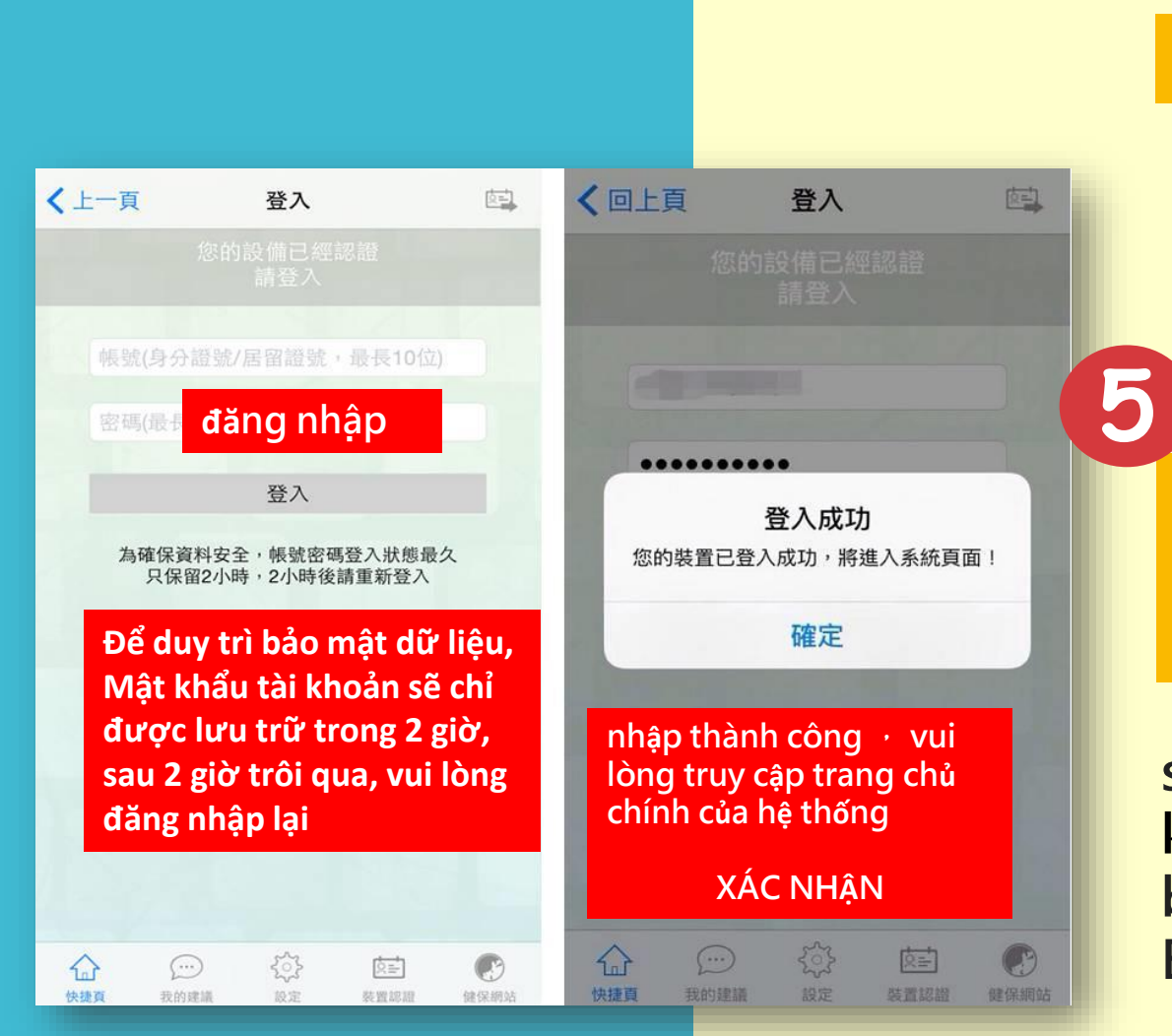

#### 開啟健保快易通APP,點選「健康存摺」進行認證

Mở ứng dụng APP bảo hiểm y tế, bấ m va `o <sup>r</sup> Sổ tiết kiệm sức khỏe j Để xác thực

| 完成認證 | 後・輸 | 入「頓 | <b>影號(</b> | 身分證 | 號)」 | 及健   |
|------|-----|-----|------------|-----|-----|------|
| 保卡網路 | 服務註 | 冊「密 | <b>邵碼」</b> | ・點選 | 「登入 | J (* |
| 即可使用 | 「健康 | 存摺」 | o          |     |     |      |

sau khi hoa`n tha`nh xác thực, Nhập "Số tài khoản (Số thẻ ID)va` đăng ký dịch vụ mạng thẻ bảo hiểm y tế 「mật mã」 bấ´m va`o 「đăng nhập」 Bạn có thể sử dụng ngay 「Sổ tiết kiệm sức khỏe」